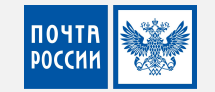

## Электронная Оферта

Направление электронной коммерции

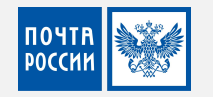

## Зайти на сайт Почты России в раздел Для бизнеса

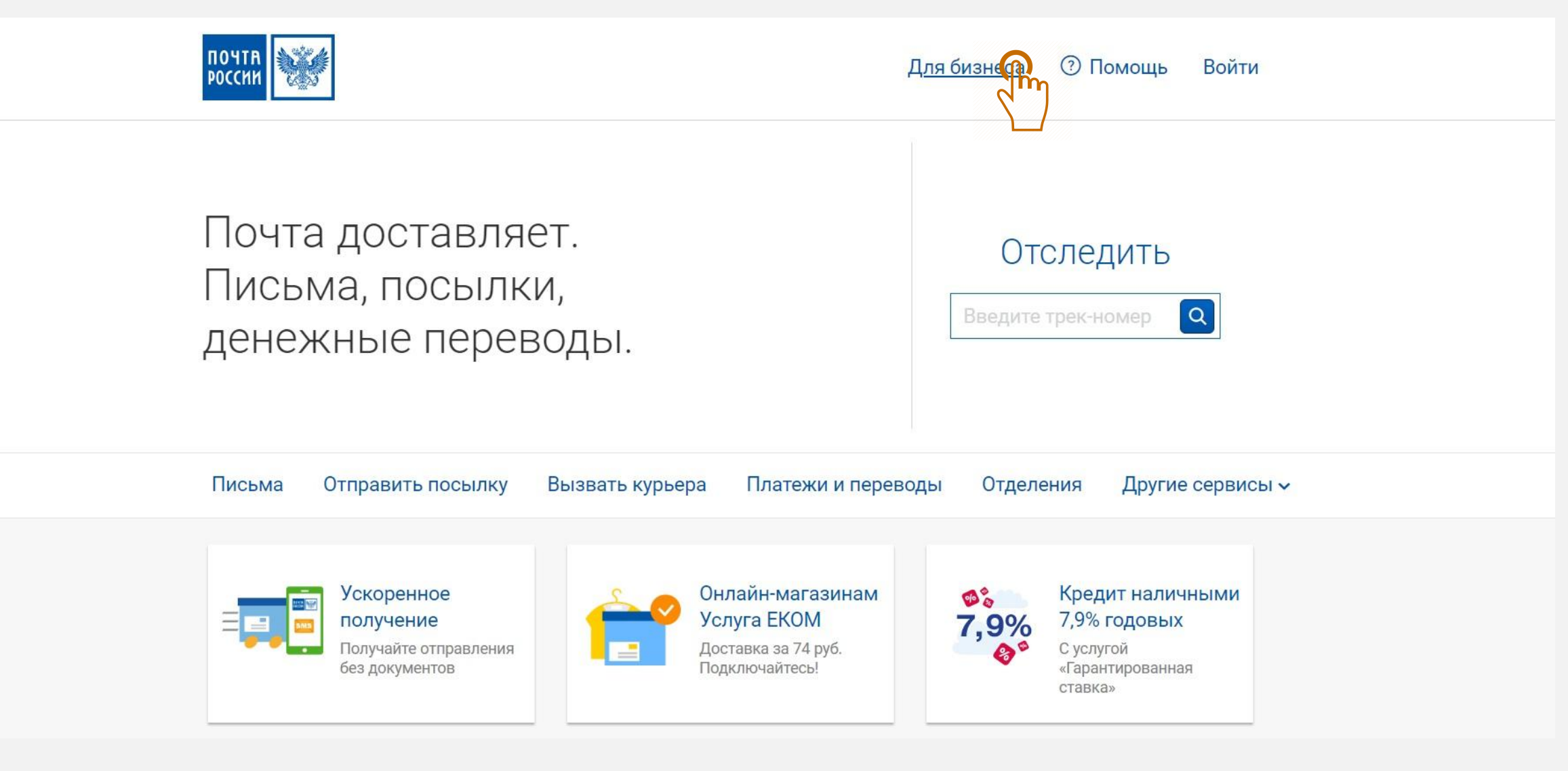

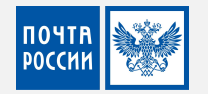

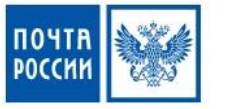

#### Услуги доставки

Доставка для интернет магазинов Специальные тарифы для интерно магазинов и крупных отправителей.

#### Фулфилмент

#### Отправка писем и посылок

Упрощенная подготовка документов, ускоренный прием отправлений в отделении, специальные тарифы для интернет-магазинов и крупных отправителей.

Отправка и получение писем в вашем офисе

Получение писем от ГИБДД в электронном виде

Массовая отправка писем и счетов

Абонементный ящик

Экспорт почтовых отправлений

#### Рекламные услуги

Локальные рассылки Ваша реклама в почтовых ящиках нужных вам домов.

#### Таргетированные рассылки

Рассылки по всей России: выбирайте получателей по полу, возрасту, интересам и месту жительства.

#### Реклама в отделениях

#### Финансовые услуги

#### Прием платежей от ваших клиентов

Клиенты смогут оплатить счета за ваши услуги в любом почтовом отделении.

#### Денежные переводы

Для бизнеса 🛛 🕐 Помощь

#### Другие услуги

#### Интеграция с вашими приложениями (API)

Войти

Встраивайте расчет стоимости и сроков, отслеживание статуса доставки и другие сервисы в ваши системы учета, сайты и приложения.

#### Подписное агентство

## Упрощенный экспорт для юридических лиц

Теперь можно отправить вещи за границу, используя почтовые документы в качестве декларации на товары.

#### Аренда помещений для вашего бизнеса

Инновационный центр

Электронный документооборот

2

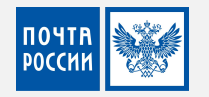

## Нажать кнопку Подключиться

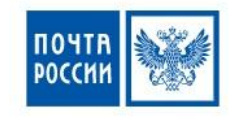

Для бизнеса 🕐 Помощь Войти

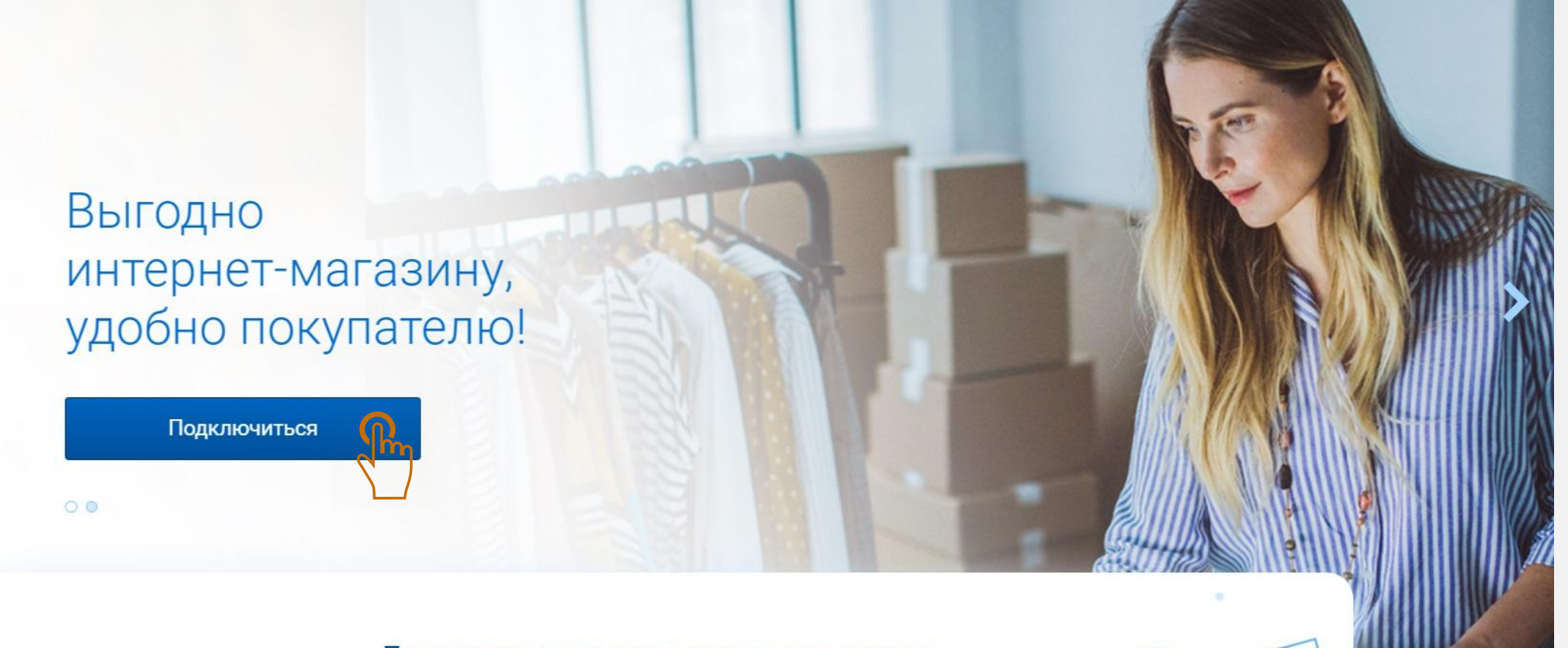

Доставка для интернет-магазинов и маркетплейсов

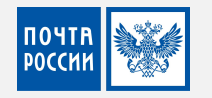

## Авторизоваться или зарегистрироваться в Почте России

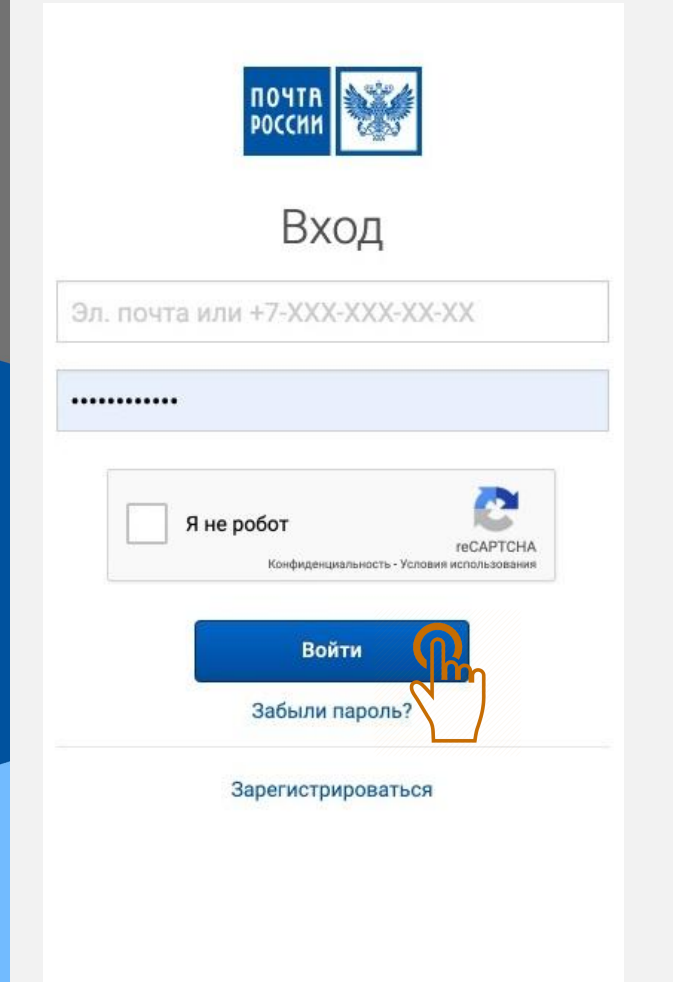

| ПОЧТА<br>РОССИИ |  |
|-----------------|--|
|-----------------|--|

### Регистрация

#### Войти, если вы уже зарегистрированы.

| Имя               | <u></u> |   |
|-------------------|---------|---|
| Отчество          |         |   |
| Фамилия           |         |   |
| Электронная почта |         |   |
| Мобильный телефон |         | 0 |
| Адрес             |         | 0 |
| Пароль            |         |   |
| Повторите пароль  |         |   |
|                   | Далее   |   |

Регистрируясь, вы принимаете Пользовательское соглашение

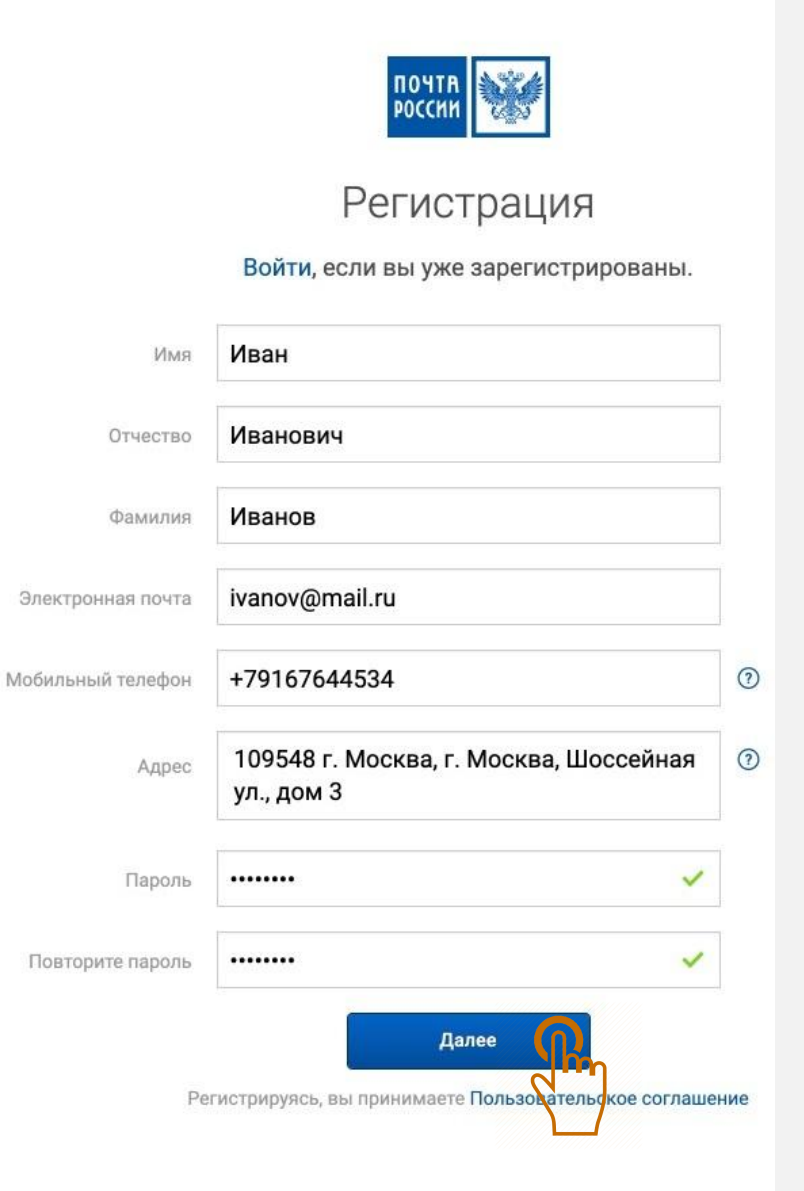

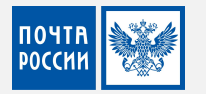

## Подтвердить регистрацию и принять Пользовательское соглашение

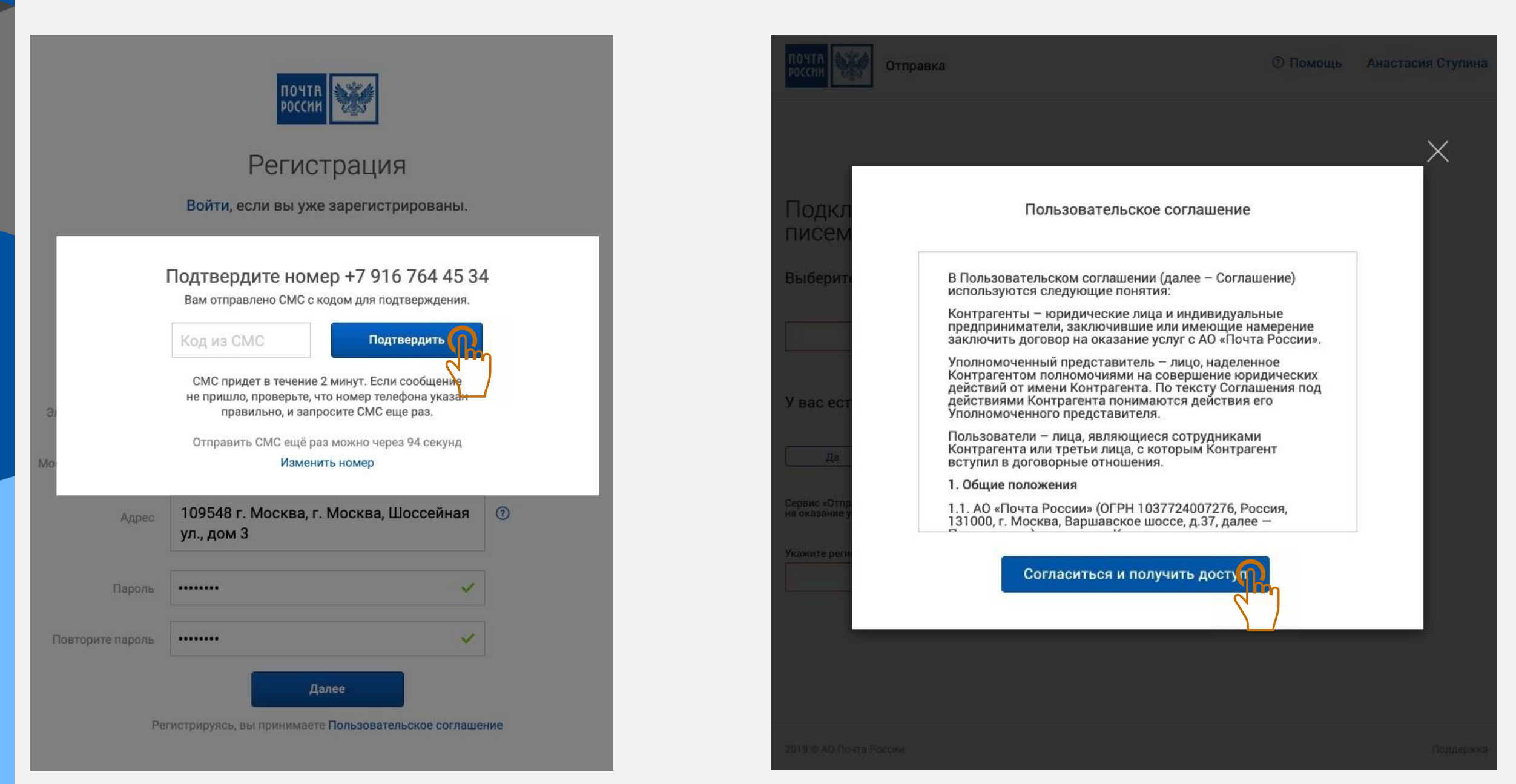

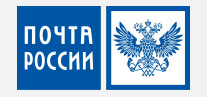

## Выбрать Оферту для регистрации юридического лица

## Подключение сервиса отправки писем и посылок

| ыберите типы отправлений<br>Посылки и курьерская доставка                | ~                                                                                                    | Условия оферты можно посмотреть<br>нажав на ссылку                                                                                                    |
|--------------------------------------------------------------------------|----------------------------------------------------------------------------------------------------|----------------------------------------------------------------------------------------------------|
| вас есть договор с Почтой России?<br>Нет Есть                            |                                                                                                    | Оферта                                                                                                    |
| еобходимо заключить договор. Выб<br>Оферта<br>Подключение за 1 день      | Берите удобный вариант<br><b>Договор</b><br>Подключение в течение 14 дней<br>Выбрать договор                         | Оферта (договор оферты) - это предложение о заключении<br>договора о сотрудничестве с указанием основных<br>деталей сделки: наименования, количества, качества,<br>цены товара, условий и срока поставки, оплаты, способа<br>доставки. Она является предварительной стадией<br>заключения договора. Лицо, делающее предложение,<br>называют оферентом, принимающее – акцептантом.<br>Предложение, сделанное неопределенному кругу людей,<br>называется публичной офертой. Как написать оферту<br>(письмо-предложение) |
| однагточка сдачи<br>Предоплата<br>Подключение онлайн<br>Базовые услуги ~ | Любое количество точек сдачи<br>Предоплата и <u>постоплата</u><br>Подписание договора в офисе<br>Все услуги <i>~</i> | тисьмо-тредложение пишется лиоо в ответ на<br>письмо-запрос, либо по инициативе отправителя.<br>≰ Скачать условия оферты                                                                                                    |

Выберите регион обслуживания

Москва

V

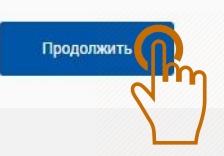

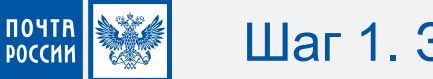

## Шаг 1. Заполнение реквизитов юридического лица

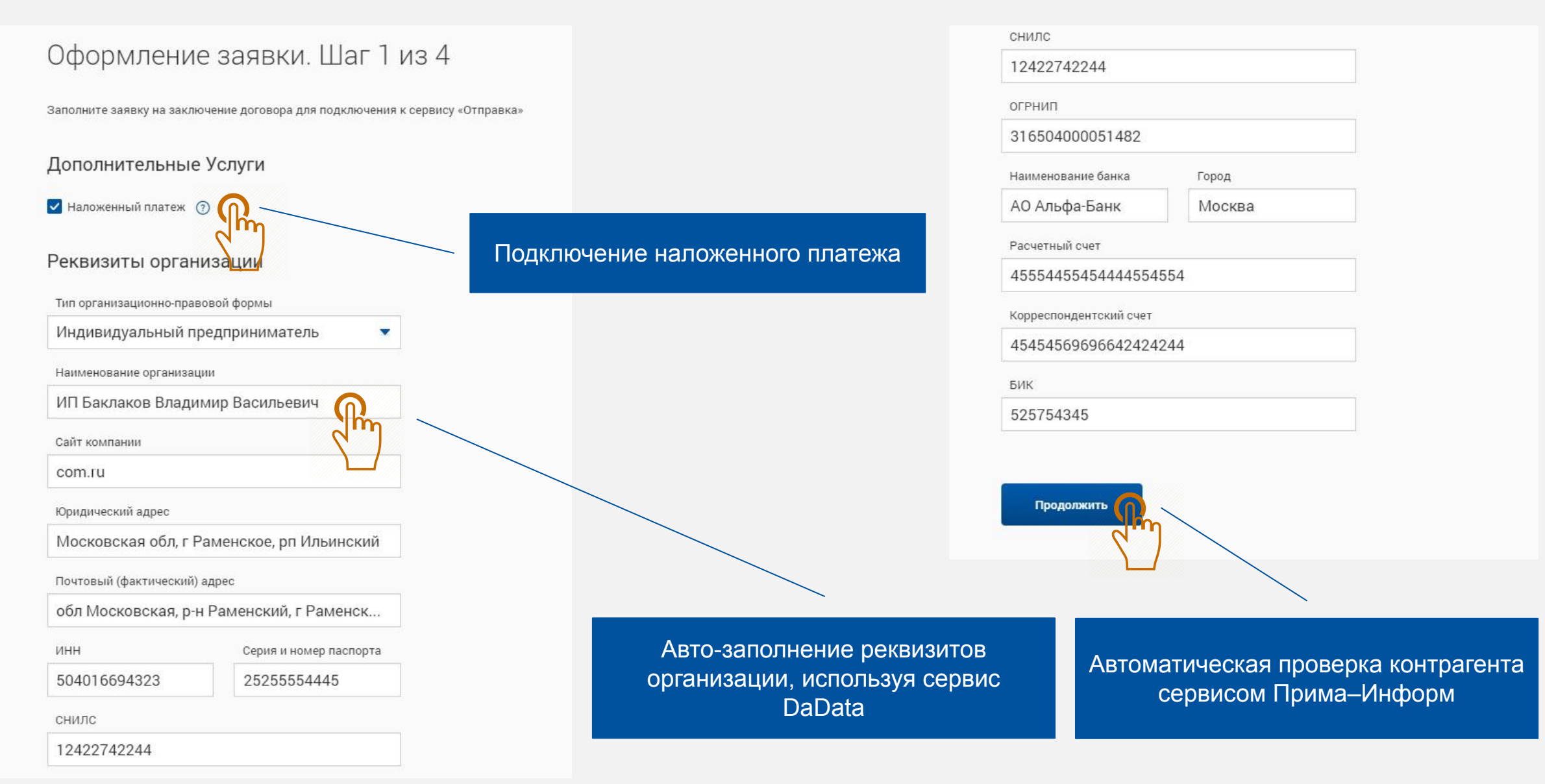

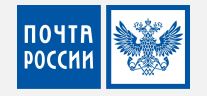

## Шаг 2. Указать контактные данные

### Оформление заявки. Шаг 2 из 4

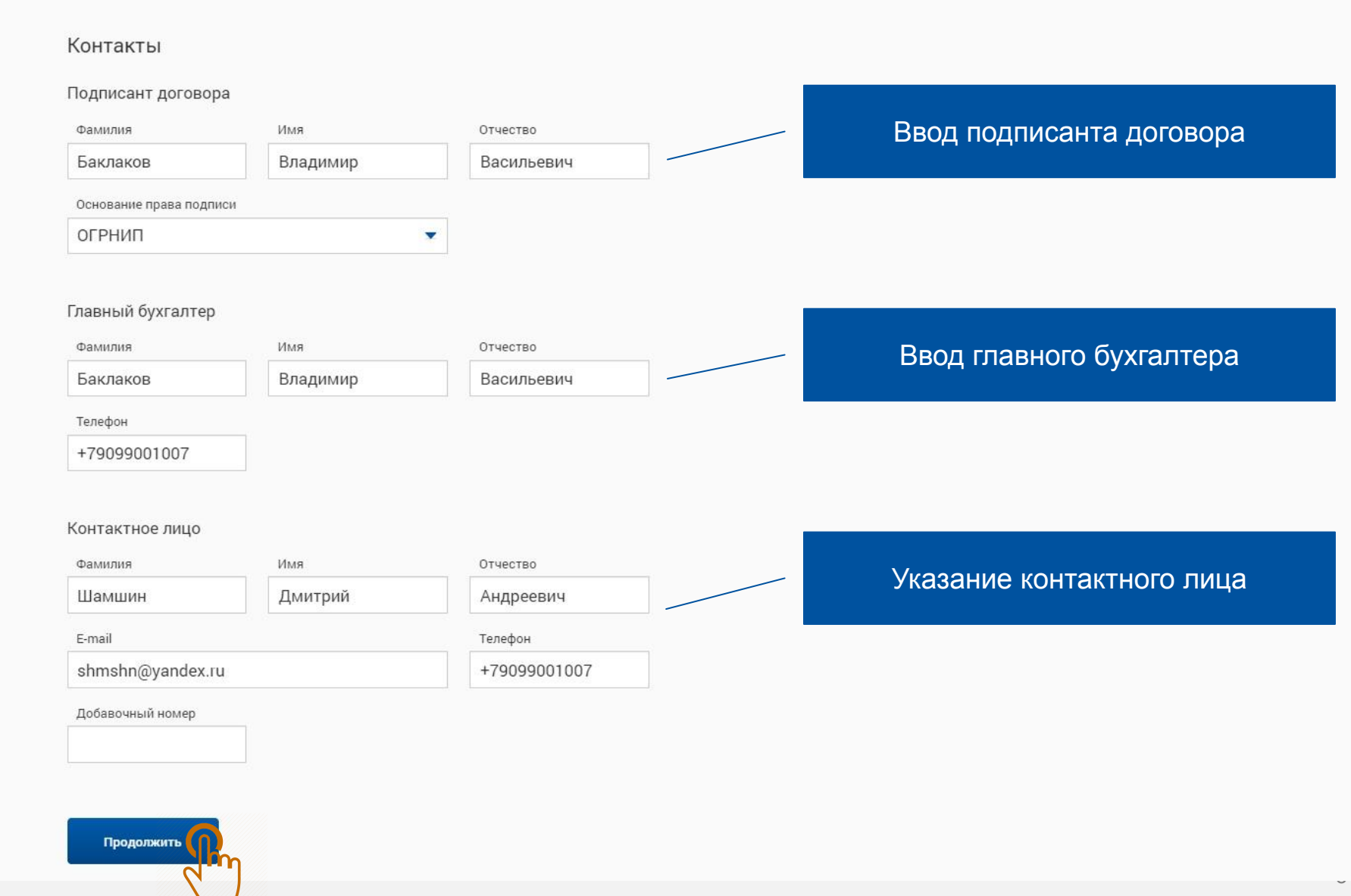

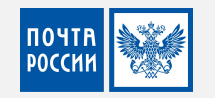

## Шаг 3. Загрузить сканы документов (можно пропустить)

## Оформление заявки. Шаг 3 из 4

#### Загрузить документы\*

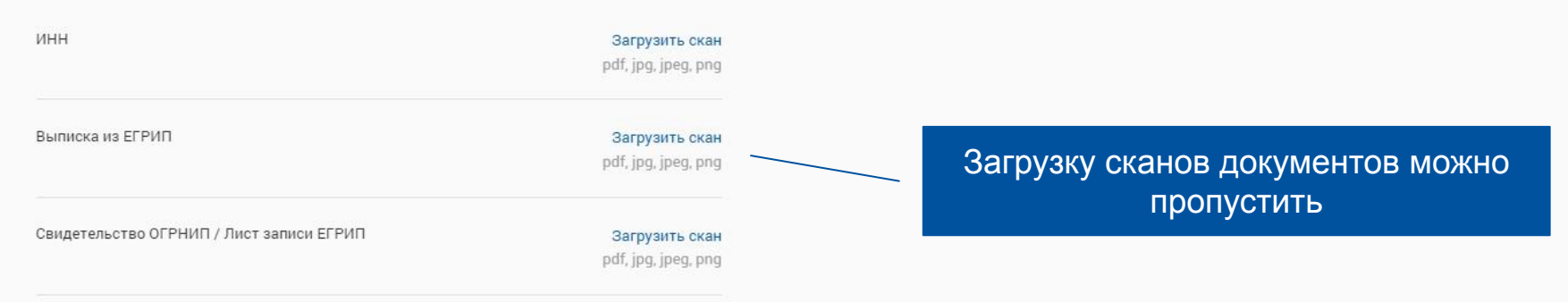

#### \* документы не обязательны для загрузки

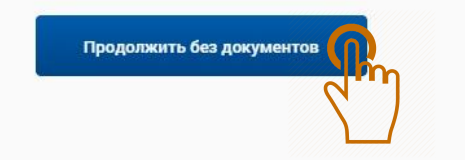

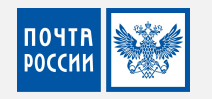

### Оформление заявки. Шаг 4 из 4

#### Обработка отправлений

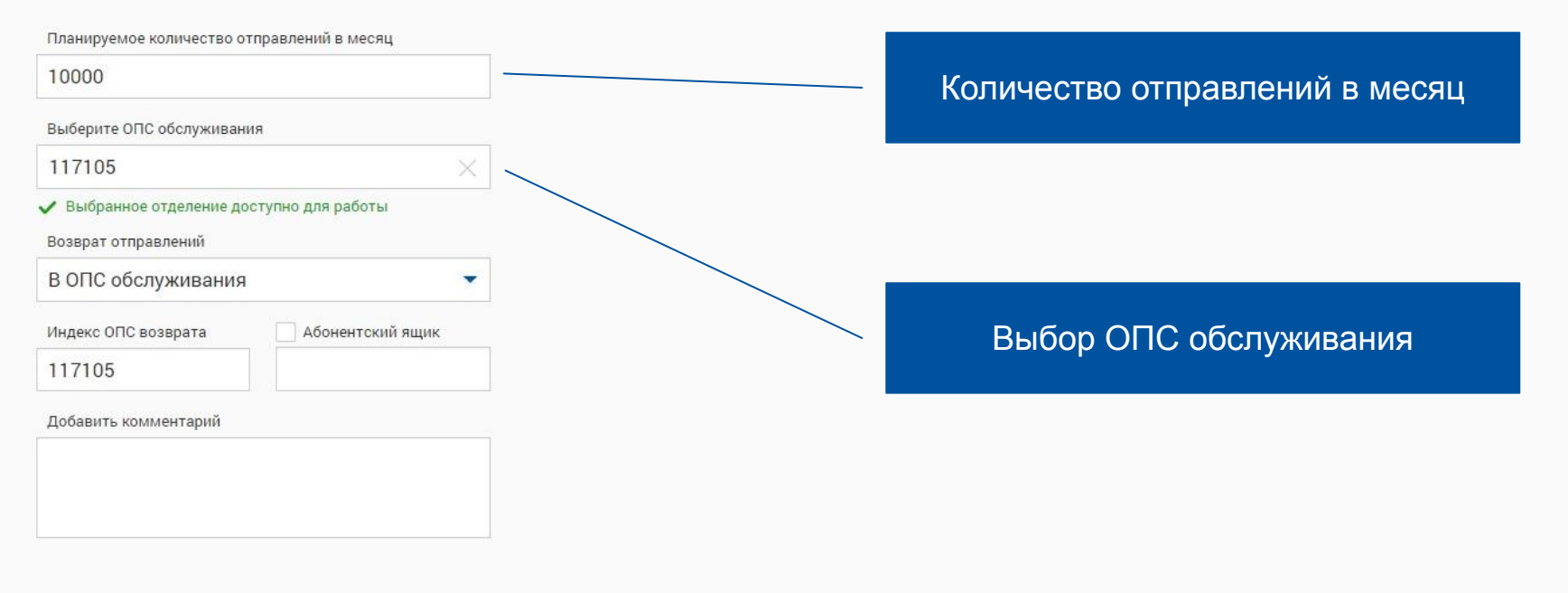

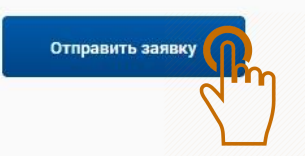

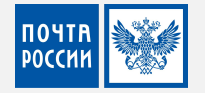

## Личный кабинет доступен

|                       |       | И, имени                                                                        | ~                   |  |
|-----------------------|-------|---------------------------------------------------------------------------------|---------------------|--|
| Создать отправл       | пение |                                                                                 | 2                   |  |
| Новые                 | 0     | 1=                                                                              | -                   |  |
| К сдаче               | 0     |                                                                                 |                     |  |
| Непринятые            | 0     | Π.ζ                                                                             |                     |  |
| Возвраты              | 0     | дооро пожаловать в От                                                           | правку!             |  |
| Наложенные<br>платежи | 0     | Здесь вы сможете подготовить ярлыки ди                                          | пя посылок          |  |
| Архив                 | 0     | отправления, проверить онлайн-баланс и<br>наложенных платежей И это далеко не в | поступление<br>всё! |  |
|                       |       | С чего на лать? 🕒 1,5 мин Пристур                                               | пить к работе       |  |

# ПОЧТЯ РОССИИ